# Return order Instructions Anleitung für Reklamationen

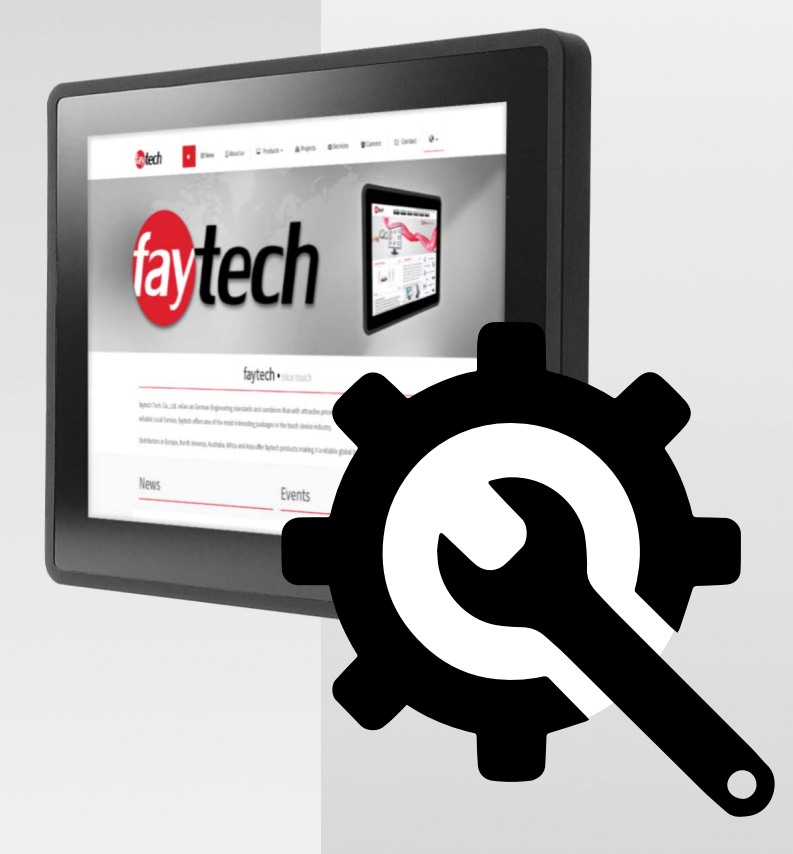

## RMA Process RMA-Prozess (return merchandise authorization)

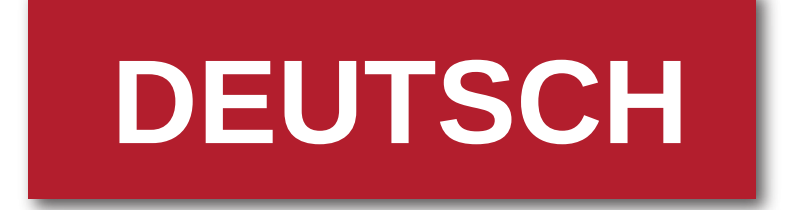

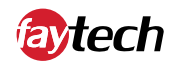

## Reklamationen

- 1) Gehen Sie auf b2b.faytech.de
- 2) Melden Sie sich mit Ihrer Kundennummer, E-Mail und Ihrem Passwort an.
- 3) Wählen Sie "Ihr Konto" in der Übersicht oben rechts.

|      | 👗 (hr )        | Konto | ★ Favoriten (0) | <b>ப்</b> Abmelden |
|------|----------------|-------|-----------------|--------------------|
| eile | Produkt suchen | Q     | Warenkorl       | b0,00€ <u>m</u>    |
|      |                |       |                 |                    |

4) Gehen Sie unten links auf den Punkt "Rücksendungen".

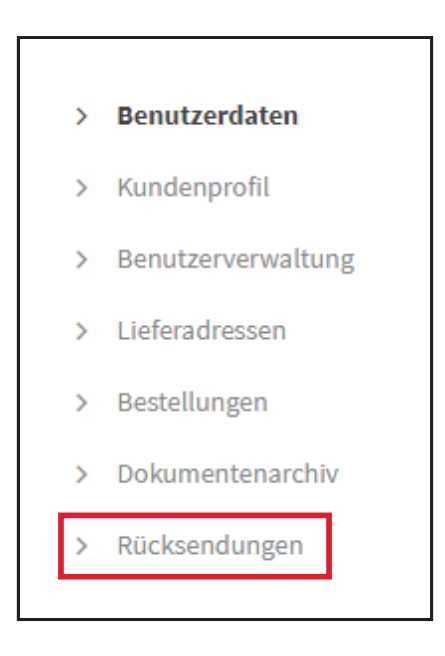

5) Über die Schaltfläche "NEU" können Sie eine neue Rücksendung/Reklamation erstellen.

| Rücksendungen  |              |
|----------------|--------------|
| NEU            | Bestelldatum |
| REKL21/0000184 | 10.06.2021   |
| REKL21/0000185 | 10.06.2021   |

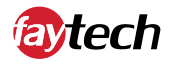

- 6) Wählen Sie den entsprechenden Lieferschein für die Reklamation aus. In der Suchmaske haben Sie die Möglichkeit nach dem passenden Lieferschein zu suchen (Bestell-Nr., Rechnungs-Nr., Lieferschein-Nr., Seriennummer).
- 7) Geben Sie bitte die Seriennummer, die Menge und den Rücksendegrund an, der Geräte die Sie reklamieren möchten. Sowie eine Referenz mit einer kurzen Fehlerbeschreibung.

| Seriennummer                | Menge Zurückgesandt | Rücksendbar Zurück | Rücksendungsgrund |   |
|-----------------------------|---------------------|--------------------|-------------------|---|
| Bitte auswählen 🗸 🗸 🗸 🗸 🗸 🗸 | 1 0                 | 1 0                | Bitte auswählen   | ~ |

Sollten keine Daten (Lieferschein) vorliegen.

#### Klicken Sie auf 🔶 "Rücksendung Manuel Erfassen"

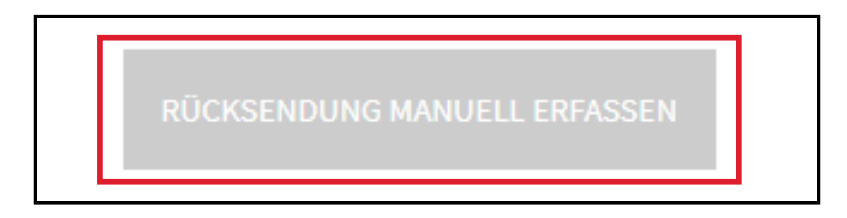

Nun können alle Relevanten Daten eingegeben werden.

Sollte keine Lieferscheinnummer vorliegen, kann jede Identifikationsnummer angegeben werden.

#### 8) Klicken Sie abschließend auf --> "Senden"

| <b>i</b> | Wichtig!                                                                                 |
|----------|------------------------------------------------------------------------------------------|
| Hinweis  | Bitte einen Rücksendegrund und unter Referenz eine kurze defekt<br>Beschreibung angeben. |

| Manuelle Er        | fassung einer Rücksendı | ung    |                   |         |
|--------------------|-------------------------|--------|-------------------|---------|
| Manuelle Erfassung |                         |        |                   |         |
| Lieferschein-Nr.*  |                         |        |                   |         |
| Test               |                         |        |                   |         |
| Artikel-Nr.        | Seriennummer            | Zurück | Rücksendungsgrund | Löschen |
| 1010501486         | 123                     | 1      | Defekt            | /       |
|                    |                         |        |                   |         |
| Ihre Referenz*     | Keine Funktion.         |        |                   |         |
|                    |                         |        |                   |         |
| SENDEN             | ZURÜCK +                |        |                   |         |

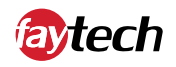

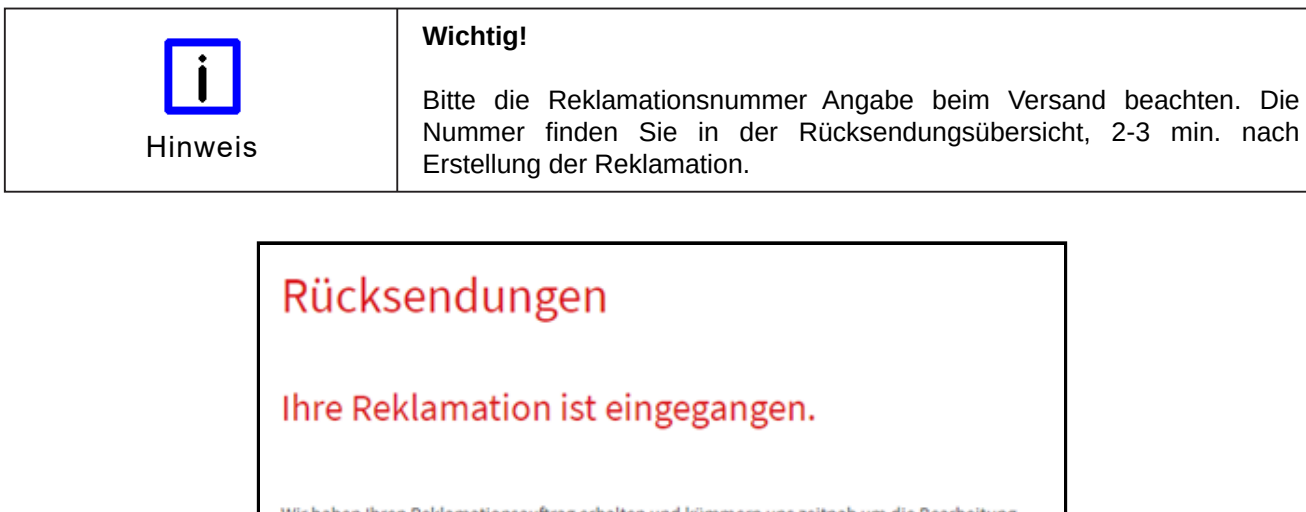

Wir haben Ihren Reklamationsauftrag erhalten und kümmern uns zeitnah um die Bearbeitung. Bei eventuellen Rückfragen kontaktieren wir Sie unter Ihren angegebenen Kontaktdaten.

Bitte senden Sie die Reklamation an die: faytech AG Bischhäuser Aue 10 37213 Witzenhausen

Bitte geben Sie bei jeder Einsendung die Reklamationsnummer an. Diese finden Sie unter Ihr Konto, Rücksendung (REKL21/.....).

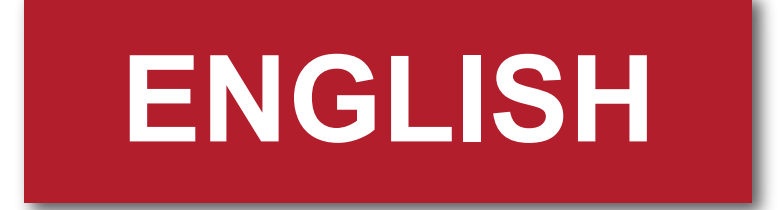

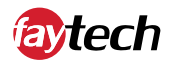

### **Return orders**

- 1) Go to b2b.faytech.de/login/en/home/
- 2) Log in with your user account.
- 3) Select "My Account" in the menu on the top right.

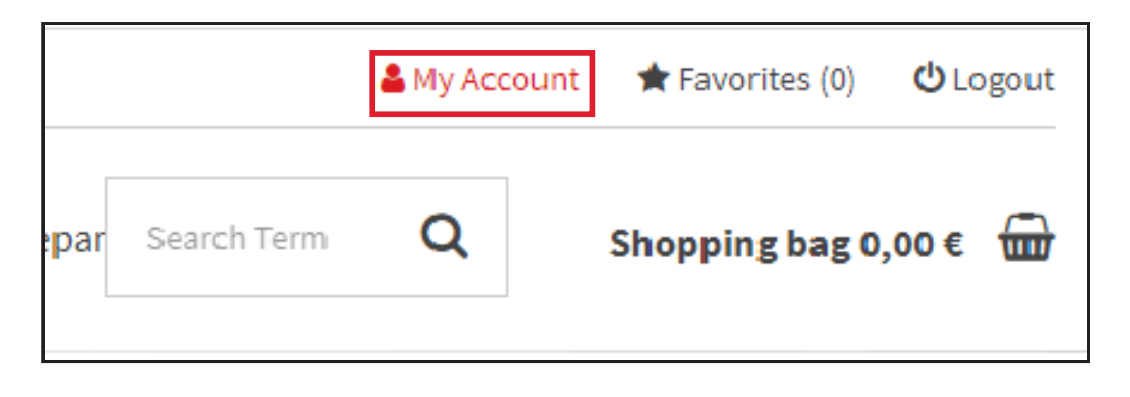

4) Please select the "Return orders" tab on the bottom left.

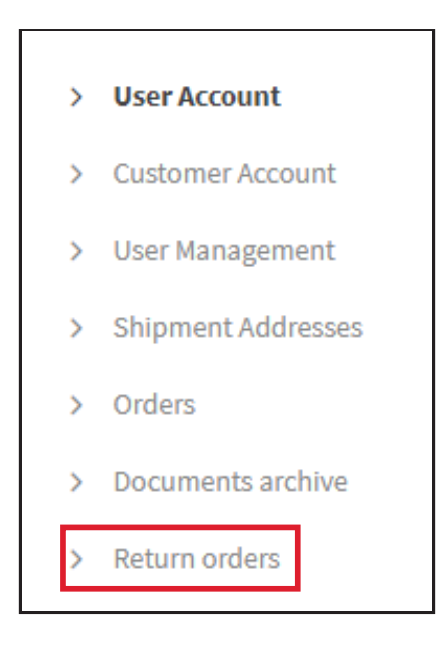

5) By using the "NEW" button, you can create a new return/reclamation.

| Return orders  |            |  |
|----------------|------------|--|
| NEW            |            |  |
|                | Order date |  |
| REKL21/0000184 | 10.06.2021 |  |
| REKL21/0000185 | 10.06.2021 |  |

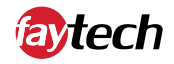

- 6) Select the appropriate delivery bill for the return order. In the search bar you can search for the appropriate delivery bill (order no., invoice no., delivery bill no., serial number).
- 7) Please indicate the serial number, the quantity and the reason for the return of the devices, also include a reference with a short description of the error.

| Serial number     | Qty. | Returned Returnable | Return | Return reason     |
|-------------------|------|---------------------|--------|-------------------|
| Please select 🗸 🗸 | 1    | 0 1                 | 0      | Please select 🗸 🗸 |

Should no data (delivery bill) be available.

Please click on -> "Enter Return Shipment Manually"

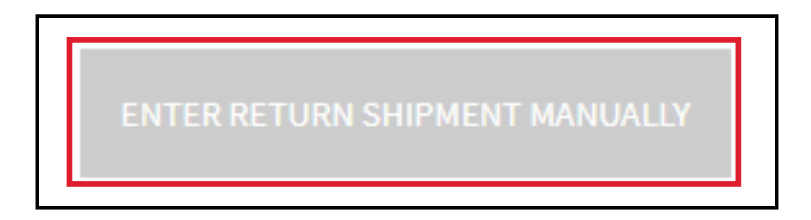

Now all relevant data can be entered.

If no delivery note number is available, any identification number can be entered here.

8) As the last step, click on → "Send"

|      | Important!                                                                                         |
|------|----------------------------------------------------------------------------------------------------|
| Note | Please provide a reason for return and a short description of the defective issue under reference. |

| Return orde                  | rs                   |        |               |        |
|------------------------------|----------------------|--------|---------------|--------|
| Enter return shipment manual | У                    |        |               |        |
| Shipment No.*                |                      |        |               |        |
| Test                         |                      |        |               |        |
| Item No.                     | Serial number        | Return | Return reason | Delete |
| 1010501486                   | 123                  | 1      | Defekt 🗸      |        |
| Vour Deferance*              | It describ function  |        |               |        |
| four Reference               | it doesn't function. |        |               |        |
| SEND                         | BACK +               |        |               |        |

English - 2

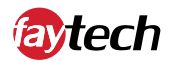

| · · ·  | important!                                                                                                    |
|--------|----------------------------------------------------------------------------------------------------|
| Note C | Please note the return order number information when shipping the device(s). You can find the number in the return overview, 2-3 min. after creating the return order. |

#### Thank you for your return order

We have received your product return request and we take care of processing it in a timely manner. If you have any further questions, do not hesitate to contact us.

Please send the product to be returned to: faytech AG Bischhäuser Aue 10 37213 Witzenhausen

Please include the claim number with each return. You can find it under Your Account, Returns (REKL21/.....).